Prezado(a) Discente,

De acordo com o Resultado Final do Edital Unificado 03/2023 para provimento de monitores dos cursos de Eng. Agronômica, Eng. de Alimentos, Eng. Florestal e Interdisciplinar em Biossistemas, **informamos que OS(AS) aprovado(a) para monitoria no Programa de Monitoria 2023/02.** O resultado final pode ser acessado no menu "Monitorias" das páginas eletrônicas dos cursos.

Favor acessar o formulário abaixo, preencher corretamente os dados e anexar o termo de compromisso com assinatura digital válida.

Formulário: https://forms.gle/6ePjw8BaPibtMvwb6

ATENÇÃO: CASO O CANDIDATO NÃO ENVIE O FORMULÁRIO COM A DOCUMENTAÇÃO ATÉ A DATA ESTIPULADA NO EDITAL, SERÁ CONSIDERADA DESISTÊNCIA DA MONITORIA E O PRÓXIMO CLASSIFICADO SERÁ CONVOCADO.

**Orientações para preenchimento de formulário:** responda o formulário com uma conta "google". Caso seu e-mail particular não seja de uma conta "google", <u>utilize seu e-mail institucional.</u> Todo(a) estudante regularmente matriculado(a) na UFSJ possui e-mail institucional. Ele é formado pelo login do e-mail pessoal cadastrado no ata da matrícula e depois por @aluno.ufsj.edu.br. Exemplo: E-mail pessoal: teste01@hotmail.com / E-mail institucional: teste01@aluno.ufsj.edu.br (A senha de acesso ao e-mail institucional é a mesma senha já usada para acessar o Minha UFSJ.).

## INFORMAÇÕES SOBRE O TERMO DE COMPROMISSO QUE DEVERÁ SER ANEXADO NO FORMULÁRIO PELOS ALUNOS QUE IRÃO ASSUMIR A MONITORIA

Passo 1: Completar o Termo de Compromisso de Monitoria (Remunerada ou Voluntária conforme o caso) que está anexo a este e-mail com os dados que se pede . ATENÇÃO: Verifique no resultado final para qual curso você será contratado. Conforme abaixo:

EDITAL UNIFICADO Nº 01, DE 21 DE MARÇO DE 2023 PARA SELEÇÃO DE MONITORES QUE ATENDERÃO DURANTE O PERÍODO DE 2023/1

## RESULTADO FINAL

Nesta coluna, a frente do seu nome mostra qual coordenação irá realizar sua contratação. Este é o nome do curso que deve constar no termo de compromisso.

| N⁰ | Unidade Curricular                      | Docente Responsável        | Ordem de<br>Classificação | Nome do(a) Discente | Nota | Coordenadoria Responsáve<br>Contratação | pera |
|----|-----------------------------------------|----------------------------|---------------------------|---------------------|------|-----------------------------------------|------|
| 1  | Álgebra Linear e<br>Geometria Analítica | Leandro Mendes de<br>Souza | 1                         | XXXXXXXXXXXXX       | XXX  | 1º Remunerada BIB                       | )    |
|    |                                         |                            |                           |                     |      | 1º Remunerada Eng. Flores               | stal |
|    |                                         |                            |                           |                     |      | 2º Voluntária Eng. Agronôm              | ica  |

<u>Passo 2:</u>Inserir sua assinatura digital do "Sougov". no documento supracitado. Segue link com tutorial de como fazer assinatura eletronica no "sougov": <u>https://www.gov.br/governodigital/pt-br/assinatura-eletronica</u>

Passo 3: Anexe o termo de compromisso assinado em PDF e envie o formulário.

ATENÇÃO: Caso não consiga realizar sua assinatura pelo "sougov" favor entrar em contato com a coordenação de curso antes do término do prazo para envio da documentação.